## Ouvrir le fichier alien.kmz

Dans le mail reçu : clic droit sur le fichier kmz => télécharger/enregistrer. Lorsque le fichier est enregistré sur votre ordinateur : clic droit sur le fichier kmz => ouvrir avec => Google Earth.

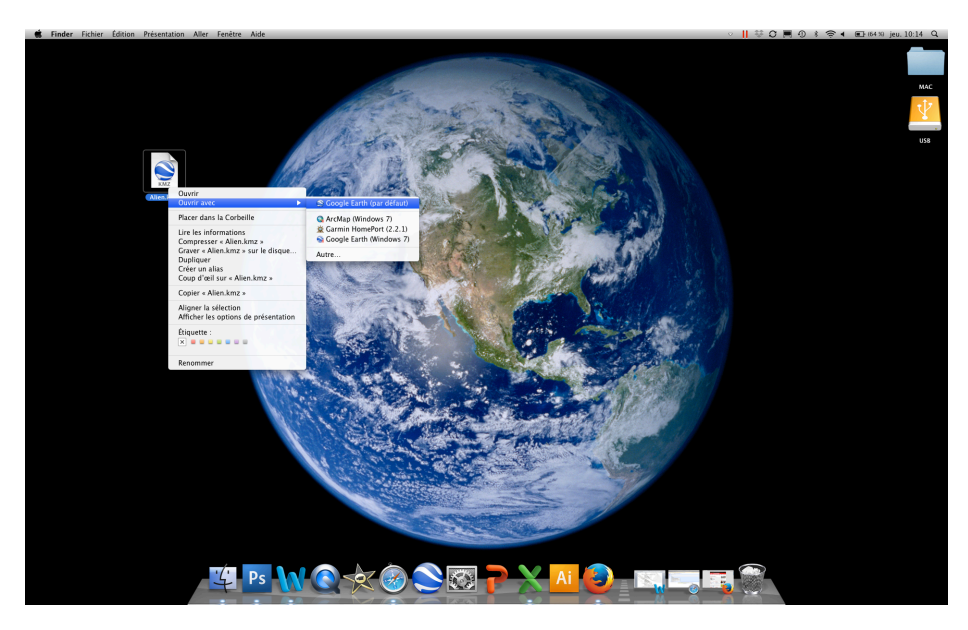

La couche kmz s'ouvre sur le logiciel Google Earth dans « Lieux temporaires » avec la totalité des espèces affichées :

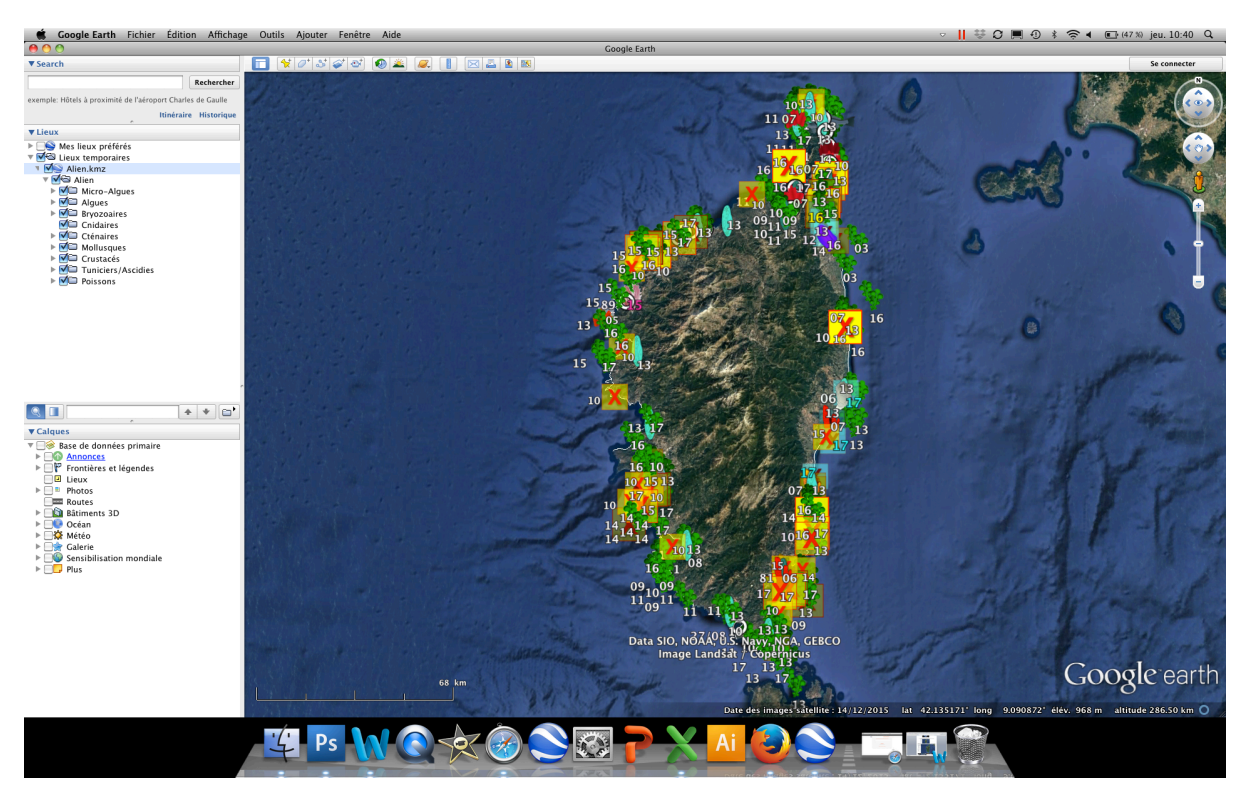

Sur la gauche de votre écran, les espèces sont listées par embranchements, vous pouvez à votre convenance, les cocher ou décocher. En cliquant sur la petite flèche, à gauche d'un embranchement, vous pouvez également voir les différents genres.

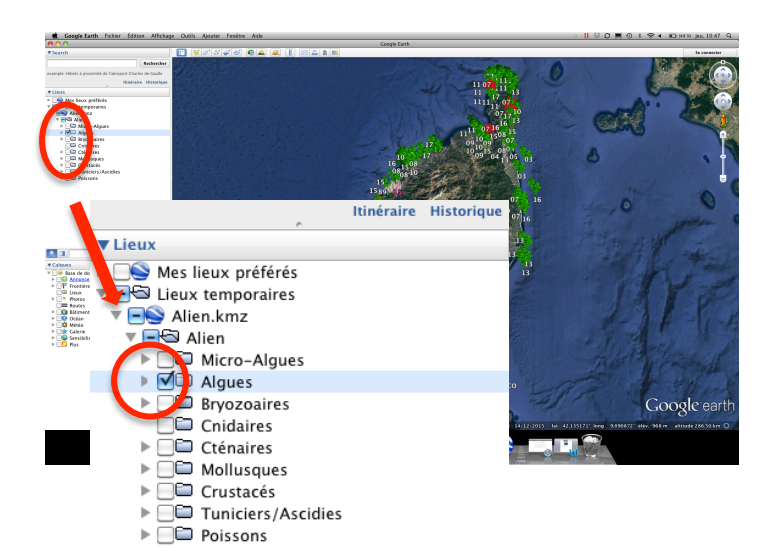

En cliquant sur la flèche à gauche d'un genre, vous trouverez les observations recensées concernant l'espèce, en fonction des différentes années.

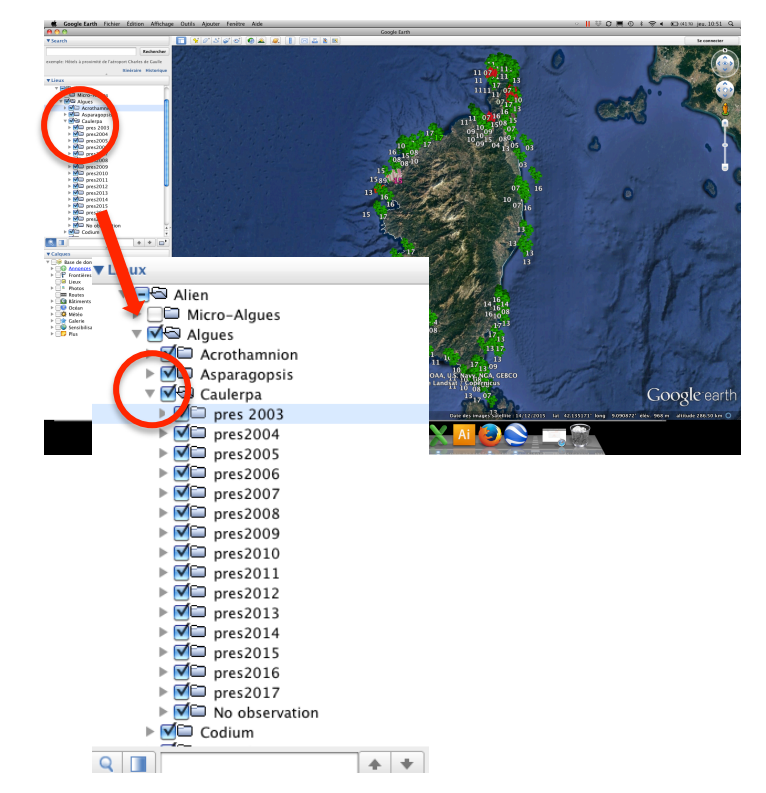

Le numéro associé au symbole correspond à l'année d'observation d'un individu.

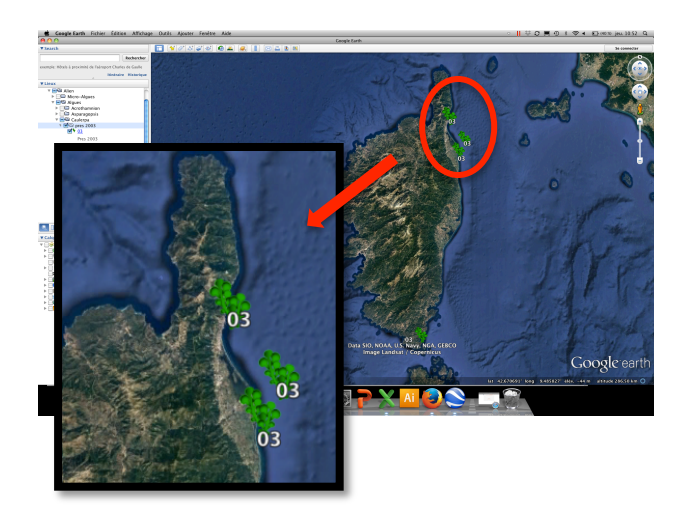

Pour connaître les coordonnées GPS de l'observation : clic droit sur l'une des signalisations => obtenir des infos.

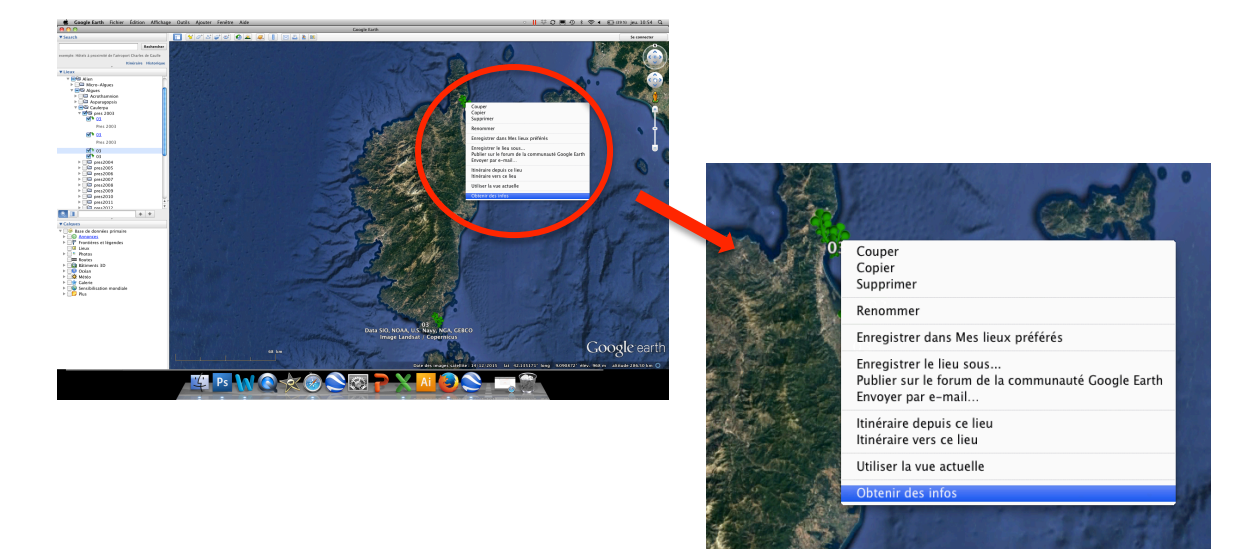

Pour effectuer un zoom avant => double clic gauche. Pour effectuer un zoom arrière => double clic droit.